## Hyperion INTELLIGENT GIGABIT SWITCH

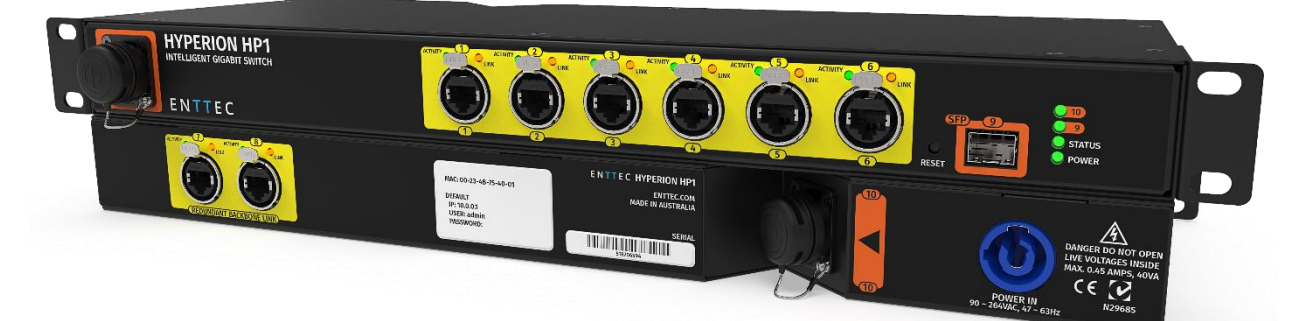

#### Contents

| Package Contents                                                                                                    | 2                                                                 |
|----------------------------------------------------------------------------------------------------|-------------------------------------------------------------------|
| Safety Information                                                                                                    | 2                                                                 |
| Initial Setup                                                                                                    | 2                                                                 |
| Out of Box (Factory Settings)                                                                                                    | 2                                                                 |
| Finding IP Address Using NMU v1.9                                                                                                    | 2                                                                 |
| Default Login Details                                                                                                    | 3                                                                 |
| Physical Dimensions                                                                                                    | 3                                                                 |
| Specifications                                                                                                    | 4                                                                 |
| Hyperion Hardware Interface (Front)                                                                                                    | 5                                                                 |
| LED Status                                                                                                    | 5                                                                 |
| Hyperion Hardware Interface (Rear)                                                                                                    | 5                                                                 |
| Application Diagram                                                                                                    | 6                                                                 |
|                                                                                                    |                                                                   |
| Ethernet Link Pin Out                                                                                                    | 6                                                                 |
| Ethernet Link Pin Out<br>Redundancy Link                                                                                                    | 6<br>7                                                            |
| Ethernet Link Pin Out<br>Redundancy Link<br>How to Access Web Interface?                                                                                                    | 6<br>7<br>8                                                       |
| Ethernet Link Pin Out<br>Redundancy Link<br>How to Access Web Interface?<br>Hyperion Web Interface                                                                                                    | 6<br>7<br>8<br>9                                                  |
| Ethernet Link Pin Out<br>Redundancy Link<br>How to Access Web Interface?<br>Hyperion Web Interface<br>Home Page                                                                                                    | 6<br>7<br>8<br>9<br>9                                             |
| Ethernet Link Pin Out<br>Redundancy Link<br>How to Access Web Interface?<br>Hyperion Web Interface<br>Home Page<br>Settings Page                                                                                                    | 6<br>7<br>9<br>9                                                  |
| Ethernet Link Pin Out<br>Redundancy Link<br>How to Access Web Interface?<br>Hyperion Web Interface<br>Home Page<br>Settings Page<br>Change Password                                                                                                    | 6<br>7<br>8<br>9<br>9<br>.10                                      |
| Ethernet Link Pin Out<br>Redundancy Link<br>How to Access Web Interface?<br>Hyperion Web Interface<br>Home Page<br>Settings Page<br>Change Password<br>Ports Page                                                                                                    | 6<br>7<br>9<br>9<br>.10<br>.11                                    |
| Ethernet Link Pin Out<br>Redundancy Link<br>How to Access Web Interface?<br>Hyperion Web Interface<br>Home Page<br>Settings Page<br>Change Password<br>Ports Page<br>Link Aggregation                                                                                                    | 6<br>7<br>8<br>9<br>9<br>.10<br>.10<br>.11                        |
| Ethernet Link Pin Out<br>Redundancy Link<br>How to Access Web Interface?<br>Hyperion Web Interface<br>Home Page<br>Settings Page<br>Change Password<br>Ports Page<br>Link Aggregation<br>Administration                                                                                              | 6<br>7<br>9<br>9<br>.10<br>.11<br>.11<br>.12<br>.13               |
| Ethernet Link Pin Out<br>Redundancy Link<br>How to Access Web Interface?<br>Hyperion Web Interface<br>Home Page<br>Settings Page<br>Change Password<br>Ports Page<br>Link Aggregation<br>Administration<br>Restore to factory defaults (web interface)                                               | 6<br>7<br>9<br>9<br>.10<br>.11<br>.11<br>.12<br>.13               |
| Ethernet Link Pin Out<br>Redundancy Link<br>How to Access Web Interface?<br>Hyperion Web Interface<br>Home Page<br>Settings Page<br>Change Password<br>Ports Page<br>Link Aggregation<br>Administration<br>Restore to factory defaults (web interface)<br>Restore to factory defaults (reset button) | 6<br>7<br>8<br>9<br>.10<br>.11<br>.11<br>.12<br>.13<br>.13<br>.14 |

| Backup14                                            |
|-----------------------------------------------------|
| Restore14                                           |
| Firmware Update15                                   |
| Tips and Tricks17                                   |
| Hyperion not found by NMU17                         |
| Unsuccessful Firmware update, causes white page .17 |
| Settings do not Save17                              |
| Redundancy Link Doesn't work17                      |
| Connection Lost 18                                  |
| Device connected to Hyperion, not found             |
| Device not discovered on reconnection               |
| Settings for your Computer19                        |
| Steps for Windows 719                               |
| Steps for MacOS20                                   |
| Available Models21                                  |
| Ordering Information21                              |
| Accessories and Recommended Products21              |

### Package Contents

- Hyperion (71025, 71026, 71027, 71028 or 71029)
- 2m cat5 cable (79102)

### Safety Information

- This unit is intended for indoor use only
- Do not expose this device to rain or moisture, doing this will void the warranty
- Make all the connections before you plug in the mains power
- Do not remove the cover, there are no user serviceable components inside
- Never plug this unit into a dimmer pack
- Ensure proper earth connections
- Always be sure to mount this unit in an area that will allow proper ventilation. Allow about 6" (20 cm) between this device and a wall
- Power-supply cords should be routed so that they are not likely to be walked on or pinched

### Initial Setup Out of Box (Factory Settings)

All Hyperion devices come with the following default settings:

- IP: 192.168.0.10
- Subnet Mask: 255.255.255.0
- Gateway: 0.0.0.0

If multiple Hyperion units are connected to the same network, manually change the IP address to January 19 ID: 38

avoid any conflicts.

#### Finding IP Address Using NMU v1.9

• Connect Hyperion directly to a computer using a cat5 cable

#### Νοτε

The computer should have the following network adapter settings:

- o Static IP: 192.168.0.1
- o Subnet Mask: 255.0.0.0
- Gateway: 0.0.0.0
- Open ENTTEC NMU. If prompted with multiple networks, select the correct one (identified by the IP address of your computer)
- Press Discovery button and wait until NMU finds all supported ENTTEC devices
- Once found, select Hyperion and use the IP address listed to access the web-interface via your web browser

| 🥬 ENTTEC Node Mana | gement Utility [1.90] |                       |              |
|--------------------|-----------------------|-----------------------|--------------|
| File Artnet Help   |                       |                       |              |
| Device Type        | IP Address            | Device Name           | Mac Address  |
| Hyperion           | 10.10.0.200           | Hyperion              | 00234B754001 |
| Hyperion           | 10.10.0.201           | Hyperion              | 00234BA4A201 |
|                    |                       |                       | *            |
| Discovery          | Configure .           |                       | Clear List   |
|                    |                       | NMU Client IP: 10.168 | .0.1         |

- Type in the default IP shown on NMU into any browser
- Log into the device as shown in window below:

| Authe<br>http:///<br>Your co | entication required<br>192.168.0.10<br>onnection to this site is not private |  |
|------------------------------|------------------------------------------------------------------------------|--|
| Username                     | admin                                                                        |  |
| Password                     |                                                                              |  |
|                              | Log in Cancel                                                                |  |

#### **Default Login Details**

The log in details for the device are as follows:

- Username: admin
- No password (leave empty)

Once logged in, set the device with the appropriate network configurations

### Physical Dimensions

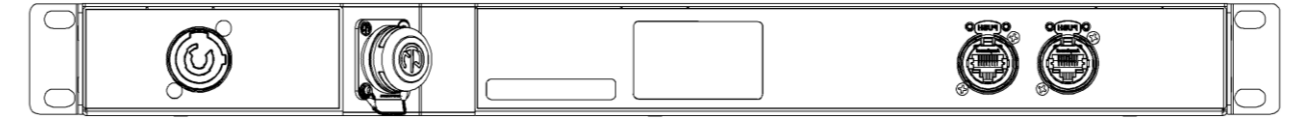

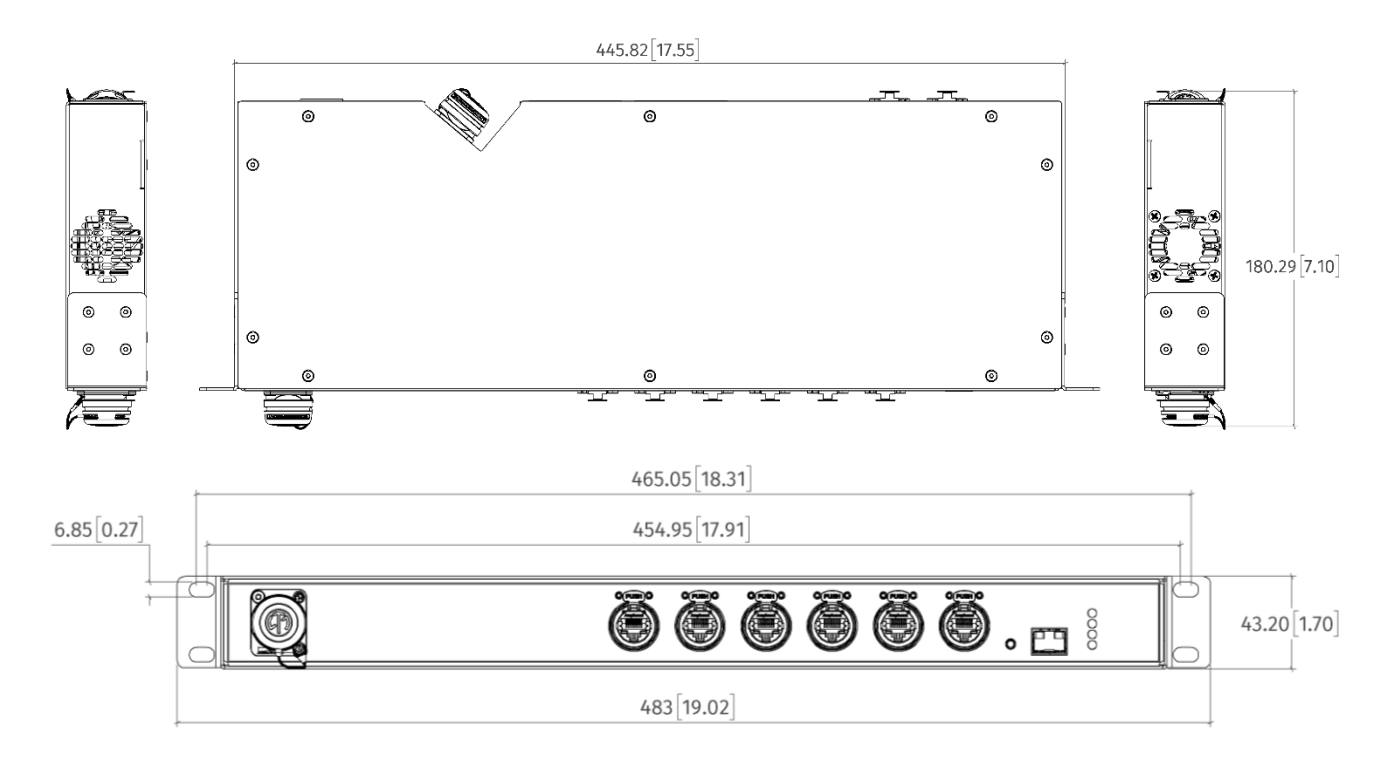

### Specifications

| Itom                      | Model SKU                         |                              |                 |                                         |              |  |
|---------------------------|-----------------------------------|------------------------------|-----------------|-----------------------------------------|--------------|--|
|                           | 71025 71026 71027 71028 71029     |                              |                 |                                         |              |  |
| Input Voltage             | 90-264 V AC                       |                              |                 |                                         |              |  |
| Input Frequency           | 47-63 Hz                          |                              |                 |                                         |              |  |
| Temn                      | Storage -20°C to 70 °C            |                              |                 |                                         |              |  |
| remp.                     | Working                           | Working 0°C to 40 °C         |                 |                                         |              |  |
| Humidity                  | Storage 5% to 90% non-condensing  |                              |                 |                                         |              |  |
| numarty                   | Working 10% to 90% non-condensing |                              |                 |                                         |              |  |
|                           |                                   |                              | 1X powerCO      | N IN                                    |              |  |
|                           |                                   | 6X Fi                        | ont etherCON    | connectors                              |              |  |
|                           |                                   | 2X R                         | ear etherCON    | connectors                              |              |  |
| Connectors                |                                   |                              | 1X 1000M SFF    | P port                                  |              |  |
|                           | 1X                                |                              | 1X              | 1X LC Duplex                            | 1X LC Duplex |  |
|                           | OpticalCON                        | N/A                          | OpticalCON      | connector                               | connector    |  |
|                           | Duo (Front)                       | t) Duo (Rear) (Front) (Rear) |                 |                                         |              |  |
| IP Rating                 | IP20                              |                              |                 |                                         |              |  |
| Cooling Method            | Fan (always c                     | on)                          |                 |                                         |              |  |
| Maximum Power             | 60 W                              |                              |                 | 1                                       |              |  |
|                           | Over-current Auto reco            |                              |                 | Auto recovery                           | overy        |  |
| Power Supply Protection   | Over-temperature                  |                              |                 | Latch                                   |              |  |
|                           | Short                             |                              |                 | Auto recovery                           |              |  |
|                           | Over-voltage                      |                              |                 | Auto recovery                           |              |  |
| MAC Address table limit   | 8192                              |                              |                 |                                         |              |  |
| Maximum frame length      | 9216 B                            |                              |                 |                                         |              |  |
| Cache                     | 32 Mb                             |                              |                 |                                         |              |  |
| Switching Capacity        | 52 Gbps                           |                              |                 |                                         |              |  |
| IGMP support              | Yes (V1/V2)                       |                              |                 |                                         |              |  |
| IGMP snooping (multicast) | Yes, enabled                      | by default                   |                 |                                         |              |  |
| Net Weight                | 2.5 kg / 5.52 l                   | b                            |                 |                                         |              |  |
| Gross Weight              | 2.8 kg / 6.18 l                   | .b                           |                 |                                         |              |  |
| Dimensions (without ears) | 445.82 mm x <sup>2</sup>          | 180.29 mm                    | x 43.20 mm      |                                         |              |  |
| LxWxH                     | 17.55 in x 7.10                   | in x 1.70 in                 |                 |                                         |              |  |
| Dimensions (with ears)    | 483 mm x 180                      | .29 mm x 4                   | 3.20 mm         |                                         |              |  |
| LxWxH                     | 19.02 in x 7.10                   | in x 1.70 in                 |                 |                                         |              |  |
| Packaging Dimensions      | 533 mm x 247                      | ' mm x 111 r                 | nm              |                                         |              |  |
|                           | 21.78 in x 9.72                   | 2 in x 4.37 ir               | )               | • · · · · · · · · · · · · · · · · · · · |              |  |
| Ethernet Compliance       | IEEE 802.3, IE                    | EE 802.3u,                   | IEEE 802.3x Flo | w Control, IEEE                         | 802.3ab      |  |
| Ethernet Computance       | Gigabit Ether                     | net                          |                 |                                         |              |  |

Due to continuous improvements and innovations of all ENTTEC products, specifications and features are subject to change without notice.

## Hyperion Hardware Interface (Front)

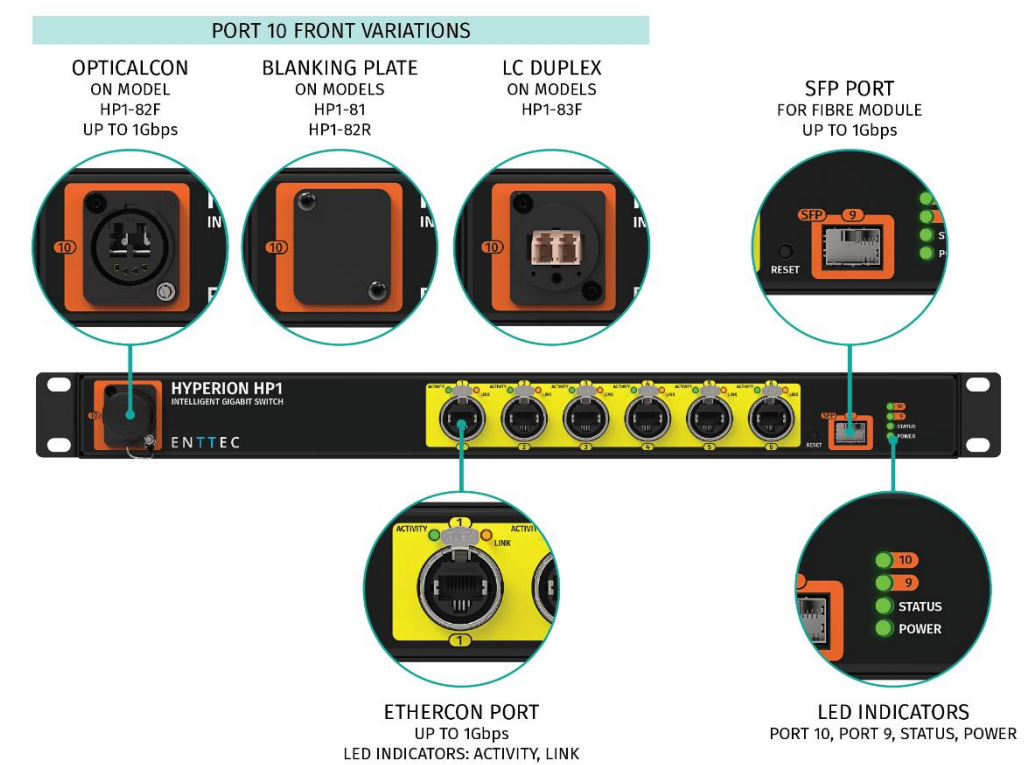

### **LED Status**

| Power LED      | Status LED       | Operation               |
|----------------|------------------|-------------------------|
| Green (static) | Amber            | Device loading firmware |
| Green (Static) | Green (Blinking) | Normal operation        |
| Green (Static) | No lit           | Rebooting               |

### Hyperion Hardware Interface (Rear)

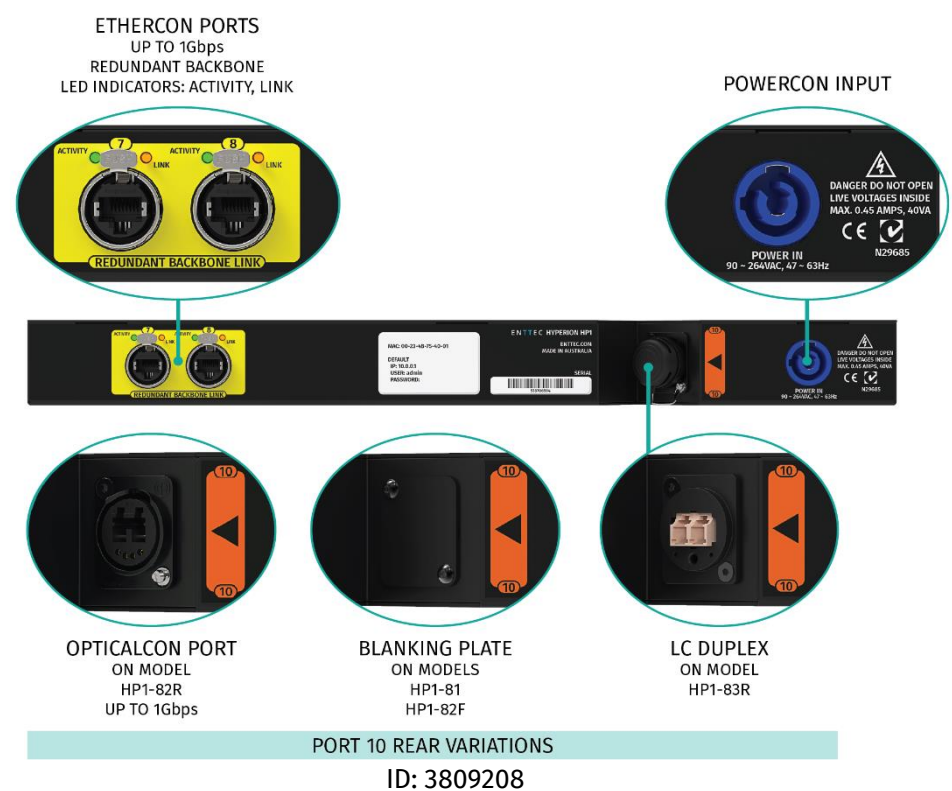

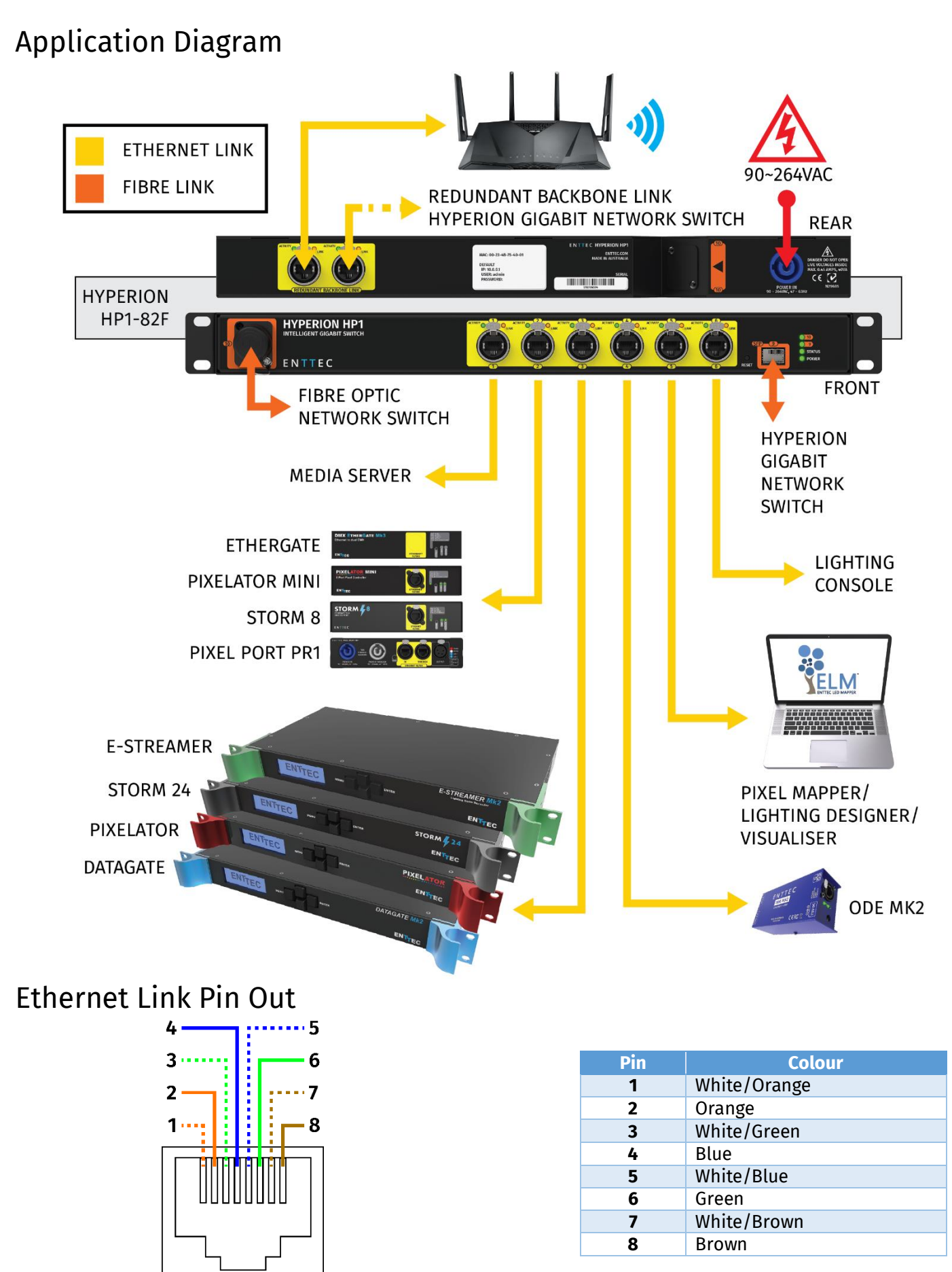

### **Redundancy Link**

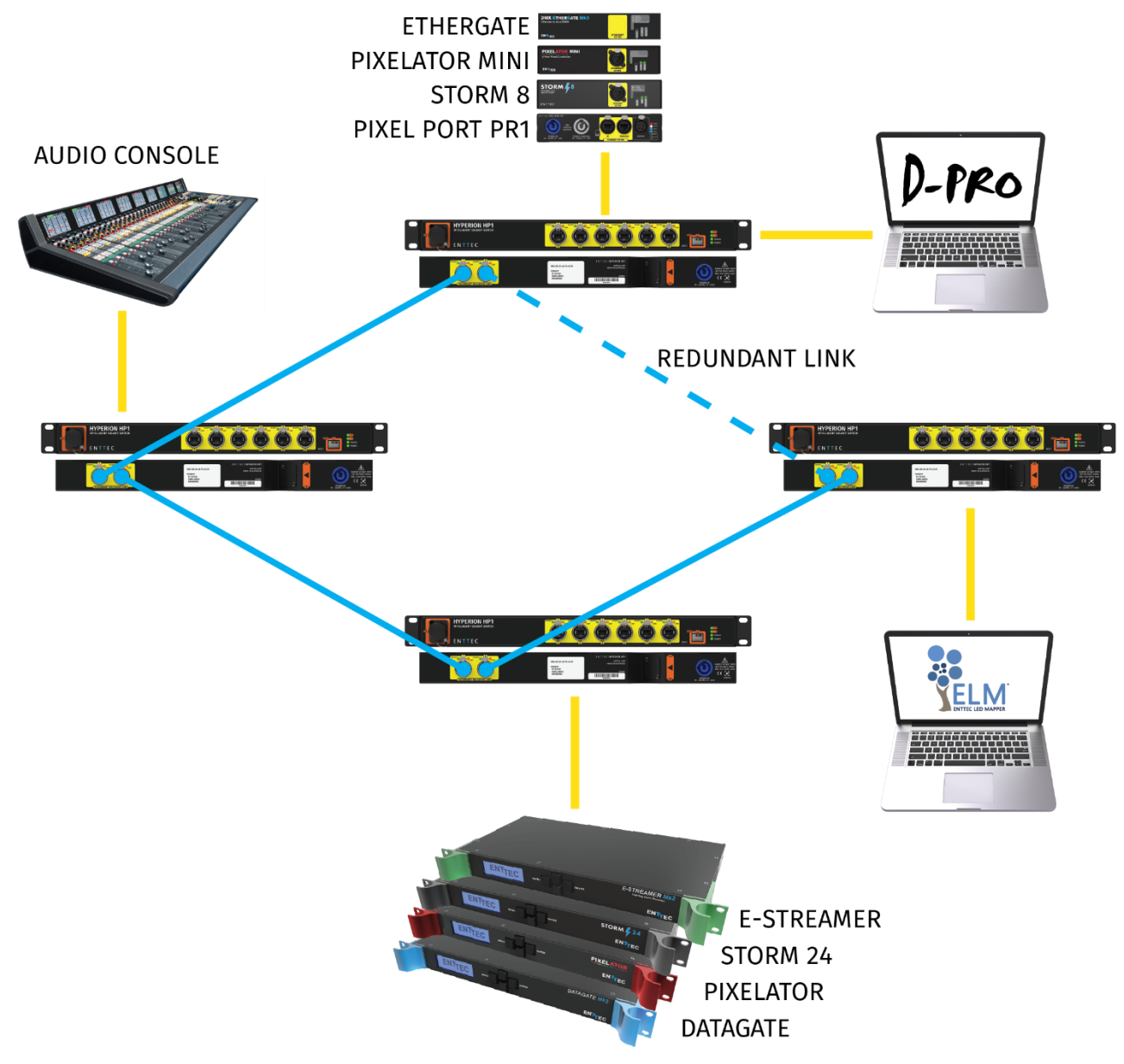

Redundancy link is the ability of two ports of Hyperion to be connected to the same networking device. Redundancy link will automatically take over the signal within milliseconds, once link failure is detected.

#### Notes:

- Redundancy link must be enabled (check from Home page for Ports 7 and 8)
- If Hyperion is restored to factory defaults, redundancy link will be disabled for all ports
- To enable redundancy link for Ports 7 and 8, simply load the Home page once
- To enable redundancy link for other Ports, use Ports page
- Can only be enabled/disabled when Port is not in use (not connected)
- Link Aggregation takes priority over Redundancy (Ports 1 to 6 only)

Cancel

Your connection to this site is not private

Username

Password

### How to Access Web Interface?

- 1. Open any modern web browser, such as Chrome, Firefox, Safari or Edge
- 2. To access the web interface type in the assigned IP address of Hyperion e.g: 10.10.0.201

| 10.10.0.201                          | ×           | The photographic and the set |  |
|--------------------------------------|-------------|------------------------------|--|
| $\leftrightarrow$ $\Rightarrow$ C () | 10.10.0.201 |                              |  |
|                                      |             | Authentication required      |  |
|                                      |             | http://10.10.0.201           |  |

- 3. You will be prompted to login using the following details:
  - User name: admin
  - Password:

Please use the password, if any set by you.

By default, password is not required, so should be empty.

## Hyperion Web Interface

The Hyperion web interface has the following sections:

- 1. Home
- 2. Settings

- 3. Ports
- 4. Administration

### Home Page

|                  | ACTIVITY CALL ACTIVITY CALL AC | HYPERION - Home         |
|------------------|----------------------------------------------------------------------------------------------------|-------------------------|
|                  | System Information                                                                                                    |                         |
| Home             | Name:                                                                                                    | test                    |
|                  | System Uptime:                                                                                                    | 3h 14m 21s              |
| Settings         | Number of Ports:                                                                                                    | 10                      |
| Ports            | Network Information                                                                                                    |                         |
|                  | IP Address:                                                                                                    | 10.7.2.2                |
| Link Aggregation | NetMask:                                                                                                    | 255.0.0                 |
|                  | Gateway IP:                                                                                                    | 10.7.2.2                |
| Administration   | Mac Address:                                                                                                    | 00-23-48-75-40-01       |
|                  | Functional Information                                                                                                    |                         |
|                  | Redundant Backbone Link:                                                                                                    | Enabled                 |
|                  | IGMP Snooping:                                                                                                    | Enabled                 |
|                  | IGMP Query status:                                                                                                    | Enabled                 |
|                  |                                                                                                    |                         |
|                  | Firmware Information                                                                                                    |                         |
|                  | Software Version:                                                                                                    | WebUI v1.04             |
|                  | Firmware Version:                                                                                                    | 1.3.6.2.4.573.17389.101 |
|                  | Boot Version:                                                                                                    | CFE_V1.0_20100901       |
|                  | Hardware Version:                                                                                                    | 2017                    |

Home page shows the followings information:

- Device Name Identify this Hyperion in the network
- System uptime The time since Hyperion was switched on
- Number of ports
- IP address
- Sub netmask

- Gateway IP
- Mac address (unique)
- Redundancy Backbone link Ports 7 and 8 only
- Multicast IGMP Snooping and Query Status
   should always be enabled
- Software/Hardware/Firmware versions

### Settings Page

|                | 3          |                           | REDUNDANT BACKBONE LINE                  |
|----------------|------------|---------------------------|------------------------------------------|
| TTEC           |            |                           |                                          |
| System         | 1 Settings |                           |                                          |
| Home System    | Name:      | Hyperion Sample           |                                          |
| System         | Location:  | Melbourne R&D             |                                          |
| ettings System | Contact:   | Support 001               |                                          |
| Save:          |            | Update System Information |                                          |
| Networ         | k Settings |                           |                                          |
| IP Addre       | 955:       |                           | Required: Must be unique on this network |
| inistration    | <u>c</u>   |                           | Required: Default is 255.255.255.0       |
| Default        | Gateway:   |                           | Default: same as IP address              |
| DNS 1:         |            | 10 . 10 . 10 . 66         | Optional: leave empty if not needed      |
| DNS 2:         |            |                           | Optional: leave empty if not needed      |
| Save:          |            | Update Network Settings   |                                          |
|                |            |                           |                                          |
| Securi         | y Settings |                           |                                          |
| Provide State  | 06         |                           |                                          |
| Usernar        | ne:        | admin                     |                                          |

The setting pages permits the setting of:

- System name Assign a device name
- System location Location of switch
- System contact Note network contact
- IP address IP of this Hyperion
- NetMask Sub-net mask
- Default Gateway
- DNS 1/ DNS 2 Configure IP of DNS server to be used
- Security settings change user/password

#### **Change Password**

The change password feature is under the Settings page as shown in screen below:

| Security Settings |                          |
|-------------------|--------------------------|
| Username:         | admin                    |
| Password:         |                          |
| Confirm Password: |                          |
| Update:           | Update Security Settings |

#### To change the password:

- 1. Enter the new password (cannot be blank)
- 2. Click Update Security Settings

### Ports Page

|                    |                         | HY             | PERION - PORTS |                   |      |                   |
|--------------------|-------------------------|----------------|----------------|-------------------|------|-------------------|
| Port No.           | Current<br>Status/Speed | Speed Settings | Legend         | Redundancy        | мти  | Flow Control      |
| 1                  | O 1 Gbps                | Auto           |                | Enabled <b>v</b>  | 1518 | Disabled <b>v</b> |
| 2                  | 0                       | Auto           |                | Enabled <b>•</b>  | 1518 | Disabled <b>v</b> |
| 3                  | 0                       | Auto           |                | Enabled <b>•</b>  | 1518 | Disabled <b>v</b> |
| 4                  | 0                       | Auto           |                | Disabled <b>v</b> | 1518 | Disabled <b>v</b> |
| 5                  | 0                       | Auto           |                | Enabled <b>•</b>  | 1518 | Disabled <b>v</b> |
| 6                  | O 1 Gbps                | Auto           |                | Enabled <b>v</b>  | 1518 | Disabled <b>v</b> |
| 7                  | 0                       | Auto           |                | Enabled •         | 1518 | Disabled <b>v</b> |
| 8                  | 0                       | Auto           |                | Enabled •         | 1518 | Disabled <b>T</b> |
| 9 (SFP)            | 0                       | Auto           |                | Disabled <b>v</b> | 1518 | Disabled <b>v</b> |
| 10<br>(OpticalCon) | 0                       | Auto           |                | Disabled <b>T</b> | 1518 | Disabled <b>•</b> |

| Save / Update |                                                                      |
|---------------|----------------------------------------------------------------------|
| Update:       | Update Ports Settings                                                |
| Please note:  | Redundancy can only be enabled, if the Port is not linked to a Trunk |

- Shows the status and speed of:
  - o etherCON ports
  - opticalCON Duo port (model dependent)
  - o SFP port
  - LC Duplex ports

- Flow control disabled by default. Supports flow control when enabled.
- MTU specify the largest network layer protocol data unit
- Redundancy disabled by default. Can only be set, when the port is not in use.
- Speed settings of ports can be specified

| Port | Current Status/Speed        | Speed Settings | Legend                       | Flow Control | мτυ  |
|------|-----------------------------|----------------|------------------------------|--------------|------|
| 1    | <u>100 Mbps</u>             | Auto           |                              | Enabled T    | 1518 |
|      | Port 1 Statistics (Receive) |                | Port 1 Statistics (Transmit) |              |      |
|      | Total Data:                 | 63.96 MB       | TX Total Data:               | 13.11 MB     |      |
|      | Errors:                     | 0              | Errors:                      | 0            |      |
|      | Unicast packets:            | 204159         | Unicast packets:             | 27673        |      |
|      | Discarded packets:          | 0              | Discarded packets:           | 0            |      |
|      | Multicast packets:          | 0              | Multicast packets:           | 8644         |      |
|      | Broadcast packets:          | 1831           | Broadcast packets:           | 21710        |      |
|      | Unknown packets:            | 0              |                              |              |      |

The network statistics for each port can be observed by clicking on the speed link indicated above

### Link Aggregation

| HYPERION - TRUNK                                        |                                                                                                    |                       |                  |  |
|---------------------------------------------------------|----------------------------------------------------------------------------------------------------|-----------------------|------------------|--|
| Link Aggregation Help (hover mouse on topics to reveal) |                                                                                                    |                       |                  |  |
| What is a Trunk ?                                       | How to Link ?                                                                                                    | How many in a Trunk ? | How to Un-Link ? |  |
| Please note                                             | Linking ports into Trunks, will disable the redundancy setting on these ports.<br>To enable redundancy on these ports, please Unlink these ports first. |                       |                  |  |

| Ports and Trunks                     |                  |                |                |  |  |
|--------------------------------------|------------------|----------------|----------------|--|--|
| Unlinked                             | Linked Trunk 1   | Linked Trunk 2 | Linked Trunk 3 |  |  |
| Port 1<br>Port 2<br>Port 3<br>Port 6 | Port 4<br>Port 5 |                |                |  |  |

| Save / Update |                       |
|---------------|-----------------------|
| Update:       | Update Trunk Settings |

- Allows two ports to be linked into a Trunk. A total of 3 trunks are allowed
- Simply drag the ports from Unlinked column to a Trunk
- Devices connected to Trunked ports, **must support 802.3af** to work with Link aggregation

#### Notes:

- Each trunk can have a maximum port 2 ports
- First link the Ports in a Trunk, and, make the actual network connections afterwards.
- Link aggregation assumes, that the connections are made on the same network device (must support 802.3af)
- Redundancy link will get disabled as soon as two ports are link aggregated

### Administration

| ACTIVITY       |                                          | ACTIVITY C ACTIVITY C |
|----------------|------------------------------------------|----------------------------------------------------------------------------------------------------|
| NTTEC          |                                          |                                                                                                    |
| Home           | Firmware Update<br>Select firmware file: | Choose file No file chosen Update Firmware                                                                                                    |
| Settings       | Backup                                   |                                                                                                    |
| Ports          | Backup Settings:                         | Click to download Backup Config                                                                                                    |
|                | Restore                                  |                                                                                                    |
| Administration | Restore Settings:                        | Choose file No file chosen Restore System                                                                                                    |
|                |                                          |                                                                                                    |
|                | System Control                           |                                                                                                    |
|                | Restart:                                 | Click to Reboot                                                                                                    |
|                | Factory Reset:                           | Reset to Factory defaults                                                                                                    |

The Administration page enables:

- Firmware update of the switch
- Backup of the switch configurations
- Restore the switch
- Reboot the device
- Reset to factory defaults

#### Restore to factory defaults (web interface)

- Resets password to default (blank)
- Resets username to **admin**
- Resets device IP to default of 192.168.0.10
- Resets netmask to **255.255.255.0**
- Resets gateway to **0.0.0.0**
- Redundancy link on port 7 and 8 remains enabled (after refresh of Home page)

#### **Restore to factory defaults (reset button)**

To restore using the reset button (front of the unit)

- Press and hold the reset button, till the status led turns off
- Release the rest button, and wait for Hyperion to restore (takes 60 seconds)
- After successful restore, the following factory default configuration is loaded:
  - ✓ Resets password to default (blank)
  - ✓ Resets username to admin
  - ✓ Resets device IP to default of **192.168.0.10**
  - ✓ Resets netmask to **255.255.255.0**
  - ✓ Resets gateway to 0.0.0.0
  - ✓ Redundancy link on port 7 and 8 are disabled (Refresh web Home page once to enable)

#### Reboot

Rebooting the device will restart your unit. No settings will be affected

#### Backup

All user defined settings will be downloaded to a file (config)

#### Note:

Renaming or changing the backup file will result in failure of system restore

#### Restore

This can be used to restore a switch with set user defined settings except for (password and username). Select the config file with the settings as shown below:

| Restore           |                        |                |
|-------------------|------------------------|----------------|
| Restore Settings: | Choose file config.txt | Restore System |

Once the Restore System button is clicked, a progress window will appear as shown below:

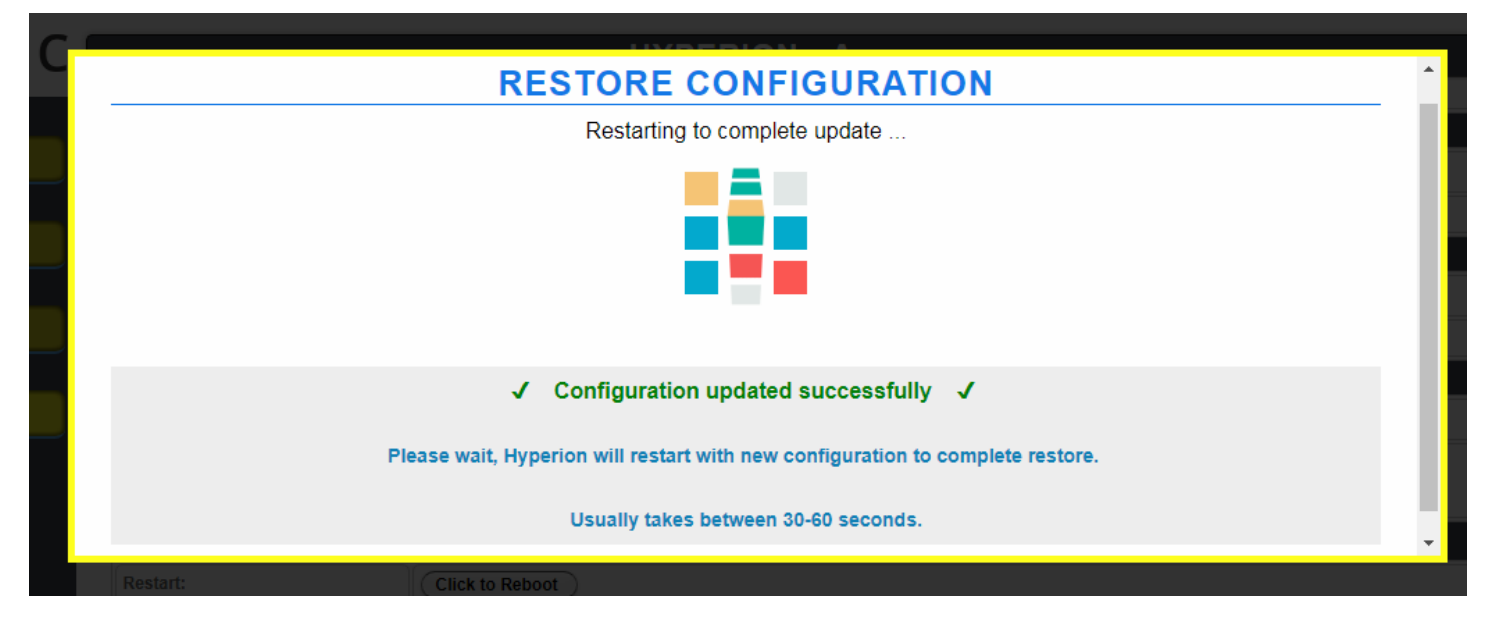

If an incorrect file is used for system restore, an error message will be displayed

#### Firmware Update

It is recommended to always update your Hyperion units to the latest firmware. Firmware files are released and available on <u>www.enttec.com/hyperion</u>.

Firmware update option is under the Administration Menu. The steps for updating firmware are listed below:

- 1. Select the firmware to be loaded to the device (must be the correct firmware file for Hyperion only)
- 2. Click on Update Firmware button

WARNING: Please do not interrupt or power off your Hyperion unit, during a firmware update, as this can crash your Hyperion unit. Please be careful during firmware update.

The web interface will go through three screens during a successful firmware update as shown below:

| FIRMWARE UPDATE                                                                                                    |   |
|----------------------------------------------------------------------------------------------------|---|
| 86%                                                                                                    | ) |
| Current action: Sending firmware file                                                                                            |   |
| Please do not interrupt while firmware update is in progress<br>Hyperion will restart itself to complete the update, please wait |   |
|                                                                                                    |   |

| 13%                                                              |
|------------------------------------------------------------------|
|                                                                  |
|                                                                  |
|                                                                  |
| Current action: Verifying firmware                               |
|                                                                  |
| Please do not interrupt while firmware update is in progress     |
| Hyperion will restart itself to complete the update, please wait |
|                                                                  |
|                                                                  |
| Result. IL Click (D. Rebolt)                                     |
|                                                                  |
| HVRERION _ A DURING TO ATION                                     |
| FIRMWARE UPDATE                                                  |
| FIRMWARE UPDATE                                                  |
| FIRMWARE UPDATE Restarting to complete update                    |
| FIRMWARE UPDATE Restarting to complete update                    |
| FIRMWARE UPDATE<br>Restarting to complete update                 |
| FIRMWARE UPDATE<br>Restarting to complete update                 |
| FIRMWARE UPDATE<br>Restarting to complete update                 |
| FIRMWARE UPDATE<br>Restarting to complete update                 |
| FIRMWARE UPDATE<br>Restarting to complete update                 |
| FIRMWARE UPDATE<br>Restarting to complete update                 |
| FIRMWARE UPDATE<br>Restarting to complete update                 |
| FIRMWARE UPDATE<br>Restarting to complete update                 |

During step one and two: status LED will continue to blink. At step three, status LED will switch off for 30 seconds, then turn amber for roughly 10 seconds.

It could take between 30-60 seconds for firmware update to complete. It is important, that you do not interrupt the firmware update procedure at any time.

Once restart is complete, status LED should start blinking - this shows it's ready.

In case a bad firmware update was attempted, the following error screen will be shown:

| HYPERION - Administration |
|---------------------------|
| ERROR                     |
|                           |
| Corrupt Firmware file     |
| Click here to go Home     |
|                           |
|                           |
|                           |

If the page does not refresh, please click the link at the bottom of the message, to load the Home page.

### Tips and Tricks

#### Hyperion not found by NMU

- If you just reset Hyperion (factory restore), it might not be discovered by NMU.
- However, after a reset, it will always be set to IP: **192.168.0.10**
- Simply follow the <u>settings for your PC</u> guide, to ensure your computer is on the correct network settings, so it can talk to Hyperion.
- Once you change IP address of Hyperion, it will be visible in NMU.

#### Unsuccessful Firmware update, causes white page

• If you tried a bad or corrupt firmware file, and then followed it with a good firmware, it's possible that Hyperion will simply show a white page as shown in the image below

## WARN!!! Write Flash....3%

Firmware is upgrading. Don't power down. Pls. retry when complete this upgrade!

- Please wait for 60 seconds, and refresh the page
- If it says Firmware update in progress, please wait another 60 seconds, and refresh
- If the page shows that Firmware update is complete as shown in the image below, then please repower Hyperion. Note: Ensure Status indicator blinks green

#### WARN!!!

Firmware upgrade completed. Please do not change any configuration settings or reconfigure the system via main page while the settings are being saved.!!

• After re-powering the unit, web page should load normally

#### Settings do not Save

- Please make sure your unit is updated to the latest firmware available on www.enttec.com/hyperion
- If you still face the same problem, please restore using the reset button.

#### Redundancy Link Doesn't work

- Make sure redundancy link is enabled in the ports used
- Make sure the same network device is connected to both ports
- If both links are on and active, and redundancy link still doesn't work re-power Hyperion
- For Ports 7 and 8: ensure Redundancy link is active (as shown on the home page)

January 19

ID: 3809208

#### **Connection Lost**

- Is Hyperion still powered on and connected to the network?
- Make sure the connections are good, and re-power Hyperion if you can't talk to it

#### Device connected to Hyperion, not found

To troubleshoot do the following:

- Disconnect all other network connections
- Connect your computer directly to the switch
- Set the networking settings of your computer as specified in <u>settings for your computer</u>
- Enter default IP of device (192.168.0.10) into an address bar of a browser of your choice
- If device web page is inaccessible, reset device to factory settings by holding down reset button for ten seconds
- Wait one minute until status light of device is blinking green
- Re-enter default IP of device (192.168.0.10) into an address bar of a browser of your choice

#### **Device not discovered on reconnection**

- Please wait 60 seconds and rediscover device using your software.
- If not discovered after 60 seconds, power cycle the device connected to Hyperion and rediscover

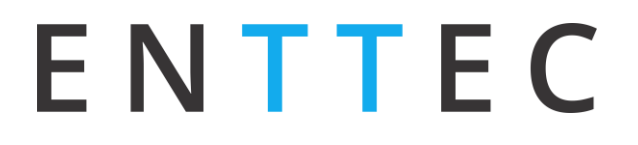

#### **Settings for your Computer**

#### Steps for Windows 7

- 1. Click Start>Control Panel>Network and Internet>Network and Sharing Center>Change adapter settings
- 2. Select Internet Protocol Version 4 (TCP/IPv4), then click Properties

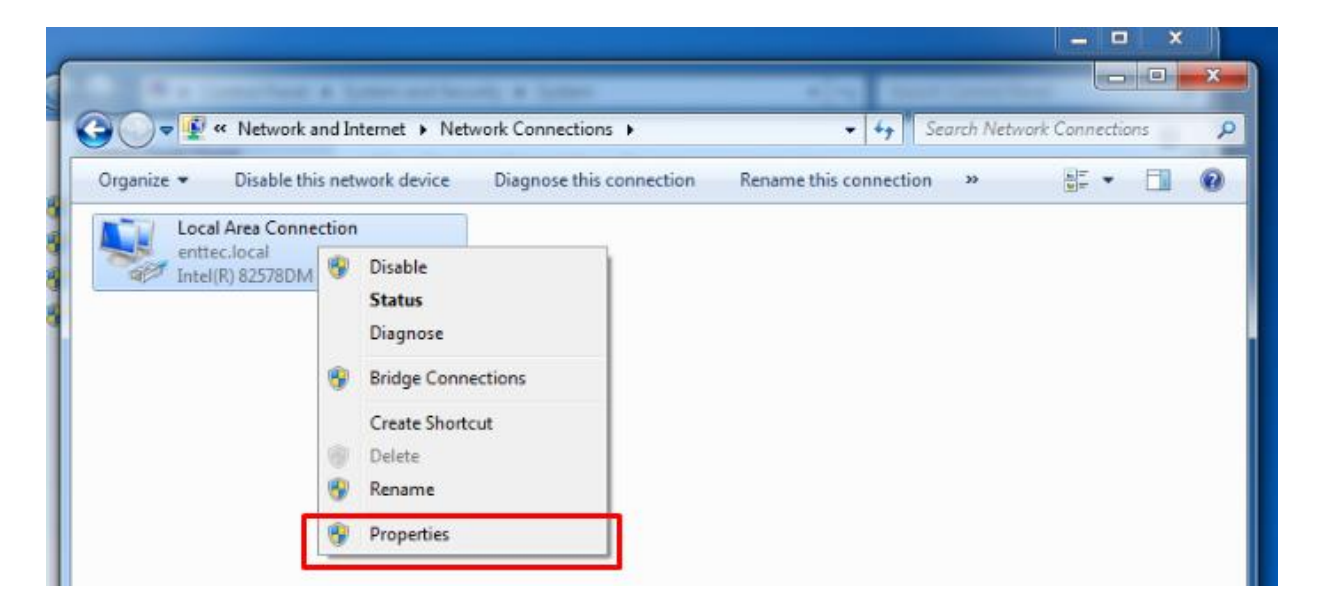

| Draznize 💌 Dicable this network device 🛛 Dizanose t     | his conne |
|---------------------------------------------------------|-----------|
| Local Area Connection Properties                        | 23        |
| Networking                                              |           |
| Connect using:                                          |           |
| Intel(R) 82578DM Gigabit Network Connection             |           |
| Configure.                                              |           |
| This connection uses the following items:               |           |
| 🗹 🖳 Client for Microsoft Networks                       |           |
| 🗹 📇 QoS Packet Scheduler                                |           |
| 🗹 📇 File and Printer Sharing for Microsoft Networks     |           |
| Internet Protocol Version 6 (TCP/IPv6)                  |           |
| 🗹 📥 Internet Protocol Version 4 (TCP/IPv4)              |           |
| Link-Layer Topology Discovery Mapper I/O Driver         |           |
| 🗹 📥 Link-Layer Topology Discovery Responder             |           |
|                                                         | =         |
| Install Uninstall Properties                            |           |
| Description                                             |           |
| Allows your computer to access resources on a Microsoft |           |
| network.                                                |           |
|                                                         |           |
|                                                         |           |
|                                                         |           |
|                                                         | ncei      |
|                                                         |           |

| iternet Pr                     | otocol version 4 (TCP/I                                                              | PV4) Propertie                     | s               |                          | 0 00              |
|--------------------------------|--------------------------------------------------------------------------------------|------------------------------------|-----------------|--------------------------|-------------------|
| General                        |                                                                                      |                                    |                 |                          |                   |
| You car<br>this cap<br>for the | n get IP settings assigned<br>ability. Otherwise, you ne<br>appropriate IP settings. | automatically if<br>ed to ask your | your n<br>netwo | network su<br>rk adminis | ipports<br>trator |
| ()<br>()                       | otain an IP address autom                                                            | atically                           |                 |                          |                   |
| -@ Us                          | e the following IP address                                                           | :                                  |                 |                          |                   |
| IP ac                          | ldress:                                                                              | 192.1                              | 68.             | 0.160                    | ]                 |
| Subr                           | et mask:                                                                             | 255 .                              | ο.              | 0.0                      | ]                 |
| Defa                           | ult gateway:                                                                         |                                    |                 |                          | ]                 |
| o ol                           | otain DNS server address                                                             | automatically                      |                 |                          |                   |
| -@ Us                          | e the following DNS serve                                                            | r addresses:                       |                 |                          |                   |
| Prefe                          | erred DNS server:                                                                    |                                    |                 |                          | ]                 |
| Alter                          | nate DNS server:                                                                     |                                    | •               | •                        | ]                 |
| V                              | alidate settings upon exit                                                           |                                    |                 | Advar                    | nced              |
|                                |                                                                                      |                                    | ОК              |                          | Cancel            |

Select Internet Protocol Version 4 (TCP/IPv4)

#### Internet Protocol Version 4 Setting to be used

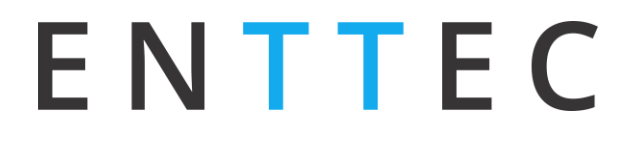

#### **Steps for MacOS**

- 1. Click System Preferences -> Network -> Ethernet
- 2. Select Configure IPv4: Manually, and enter values as shown below

| Status:         | <b>Connected</b><br>Ethernet is currently active and has the IP |
|-----------------|-----------------------------------------------------------------|
| Configure IPv4: | Manually 🗘                                                      |
| IP Address:     | 192.168.0.1                                                     |
| Subnet Mask:    | 255.0.0.0                                                       |
| Router:         |                                                                 |
| DNS Server:     |                                                                 |
| Search Domains: |                                                                 |
|                 |                                                                 |

### Available Models

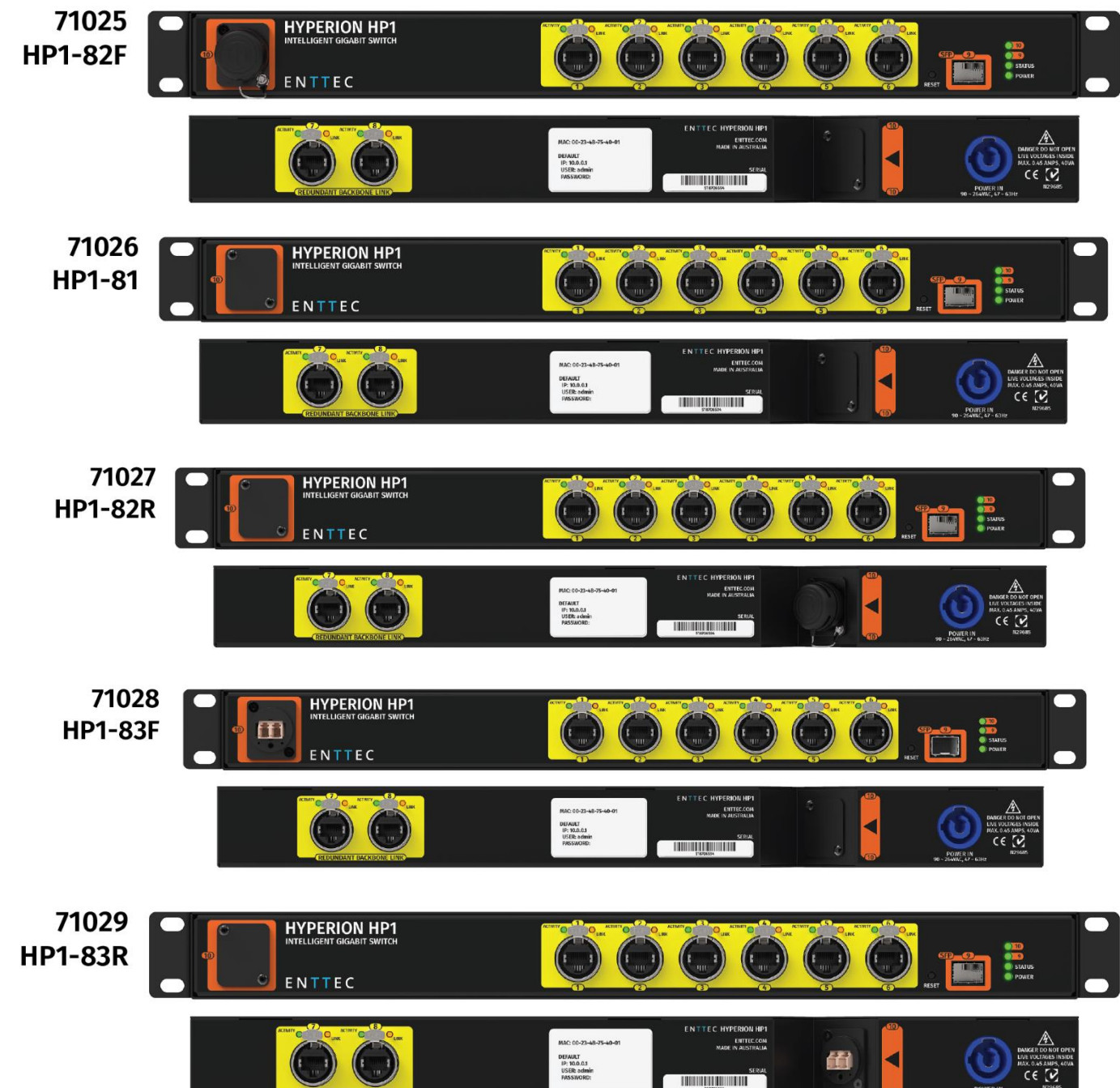

### **Ordering Information**

| SKU   | Model Handle | Description                                         |
|-------|--------------|-----------------------------------------------------|
| 71025 | HP1-82F      | Hyperion Gigabit Switch with OpticalCON Duo (Front) |
| 71026 | HP1-81       | Hyperion Gigabit Switch NO OpticalCON               |
| 71027 | HP1-82R      | Hyperion Gigabit Switch with OpticalCON Duo (Rear)  |
| 71028 | HP1-83F      | Hyperion Gigabit Switch with LC Duplex (Front)      |
| 71029 | HP1-83R      | Hyperion Gigabit Switch with LC Duplex (Rear)       |

### Accessories and Recommended Products

| SKU   | Description                                                       |
|-------|-------------------------------------------------------------------|
| 51155 | Gigabit LC Fibre Optic Hyperion SFP Module<br>(SFP-1GE-LX-1310nm) |
| 73910 | <b>US</b> Mains plug powerCON cable                               |
| 73911 | <b>UK</b> Mains plug powerCON cable                               |
| 73912 | EU Mains plug powerCON cable                                      |
| 73913 | AU Mains plug powerCON cable                                      |

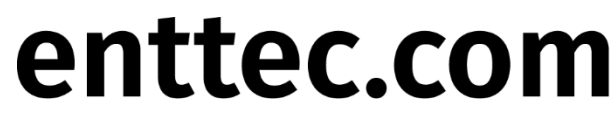

MELBOURNE AUS / LONDON UK / RALEIGH-DURHAM USA